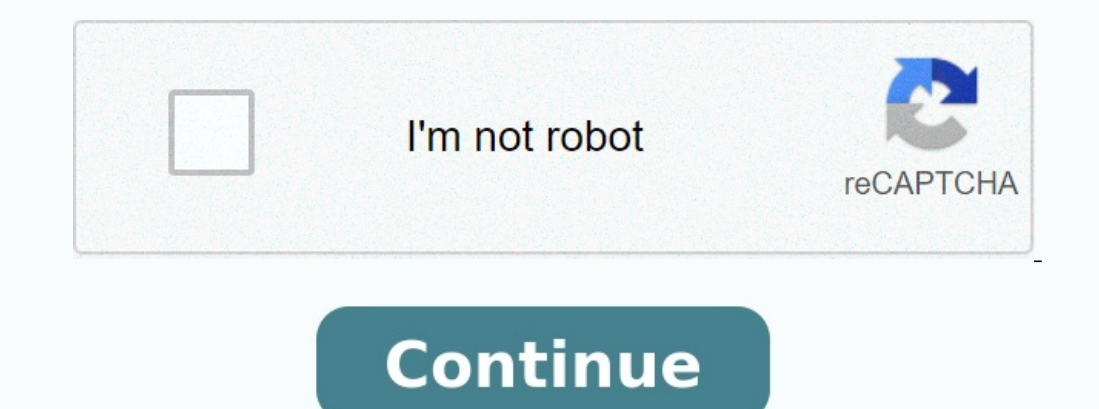

## Add a shared mailbox to outlook mobile

Add a shared mailbox to outlook mobile android.

Open Microsoft Outlook. Click on a circle with your initials in the upper left corner. Touch an envelope with a more sign. Select Add a common mailbox and click Add an account. You did. You can switch from a mailbox, choosing several circles on the same screen where you can add a new common mailbox. If you can't find the answers to your questions, send the Exchange online support module. A "Professor/employees" page open prospects on a mobile device. In the left navigation panel, click the "Add Account" button, then click "Add the total mailbox". 3. Select an account that has access to a common mailbox.

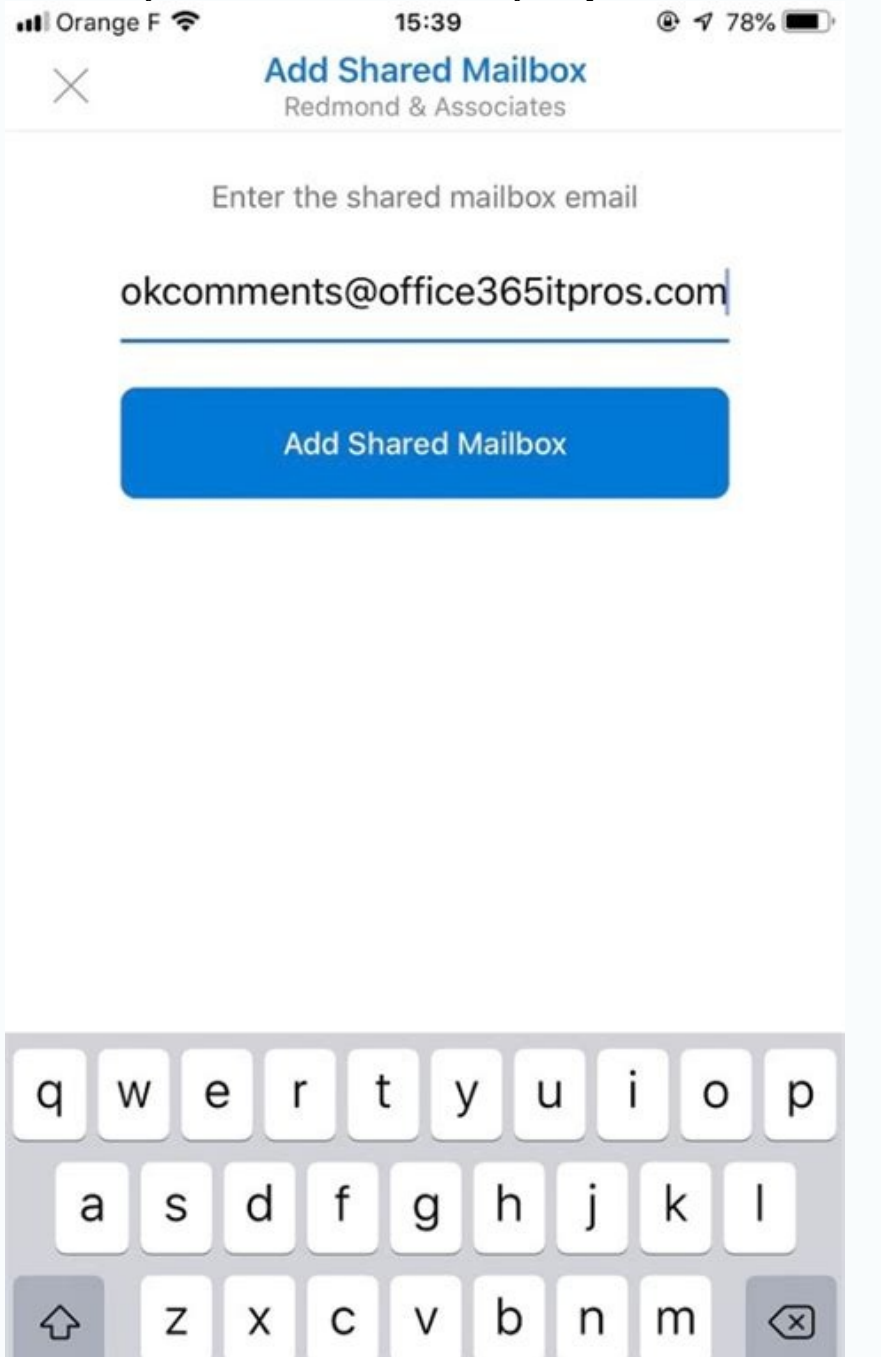

@

return

٢

space

123

4. Add an e -mail address of a common mailbox and select Add a total mailbox. Click on the Avatar or the initials in the upper right corner of the application. Step 2. Click the "Add the mailbox" icon. Tammy Foygt was created, the latest change: March 7, 2023. This textbook provides instructions on how to access the general account of the Department of the Perspectives for Mobile Applications. Open Outlook on your device. Choose your initials in the upper left corner. Select the icon of the envelope + in the left card to add an account. In the POP window -next, select Add a total mailbox55. Enter the name of the common mailbox and select Add the total mailbox will now be indicated separately under the mailbox on the left panel. To remove the common mailbox, select the initials in the upper left corner, then the following screw/settings icon. Choose a common mailbox from the list. Select Delete the account. Enter your main Outlook account for iOS or Android. In the left navigation panel, click the "Add Account" button, then click "Add the total mailbox". If you have several accounts in Outlook Mobile, select an account that has permitted to access the common mailbox. After completing the account settingThe shared mailbox will be displayed in Outlook for Android accounts. Go to Settings> Account to delete a shared mailbox. Then tap the shared mailbox and select Delete Account. Source: Outlook-mobile-f86242C-81B2-472E-8776-6C49C5473C9F . ASE /ARCE /ADD-A-A-Shared-Mailbox-to-Outlook-Motor-F866242C-81B2-472E-8776-6C49C5473C9F